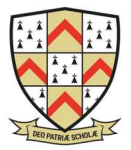

# App Access

## GO 4 Schools Mobile App Quick Start Guide

The App is completely free of charge to both parents and students, where the school has a subscription to the GO 4 Schools App module, and can be downloaded from:

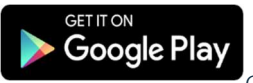

Google Play and the Google Play logo are trademarks of Google LLC.

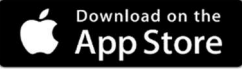

Apple, the Apple logo, iPhone, and iPad are trademarks of Apple Inc., registered in the U.S. and other countries and regions. App Store is a service mark of Apple Inc.

### What the App can show you:

Currently you can view the timetable, attendance and behaviour information. For students in Years 9 to 13 attainment information is also available.

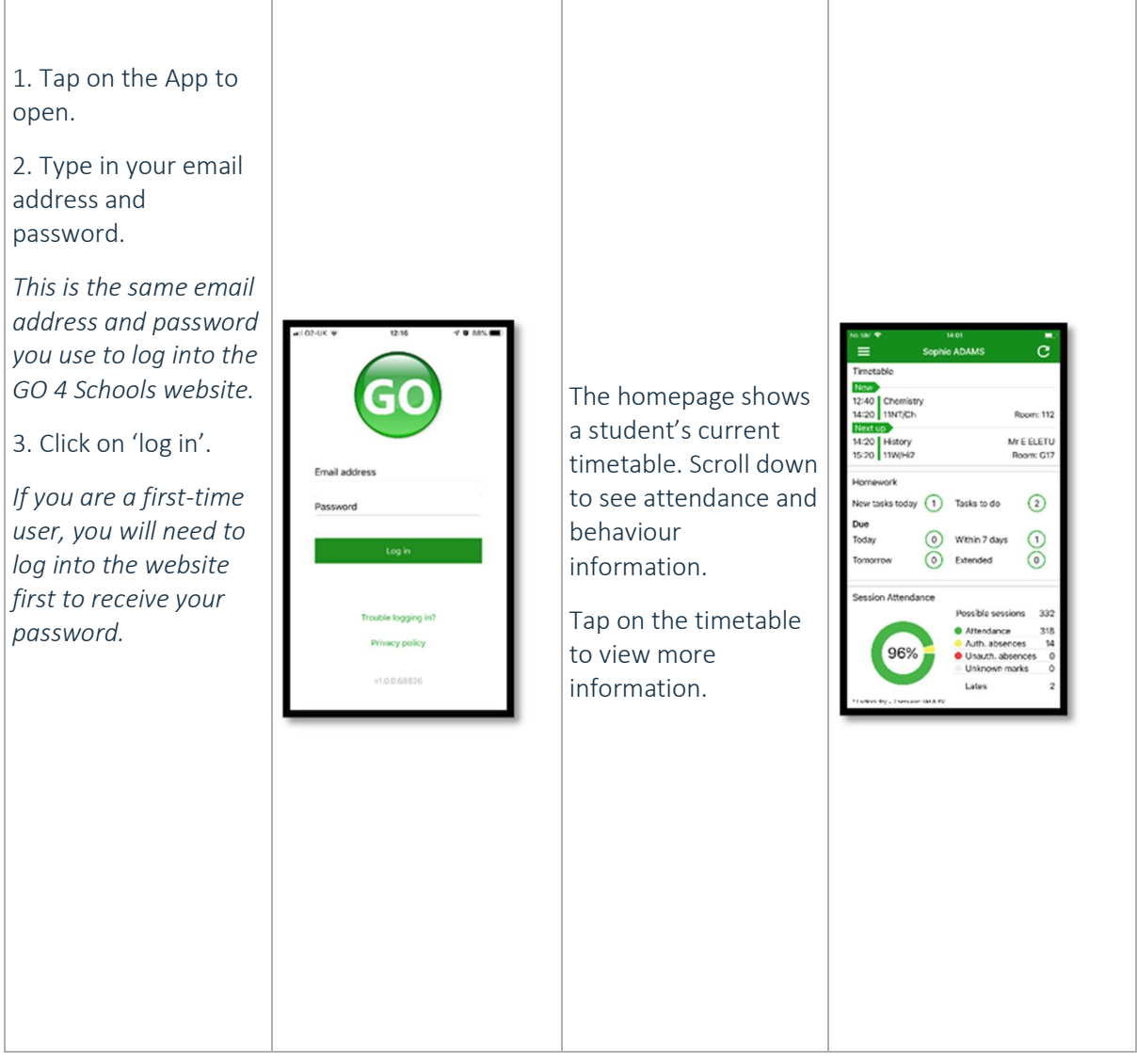

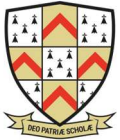

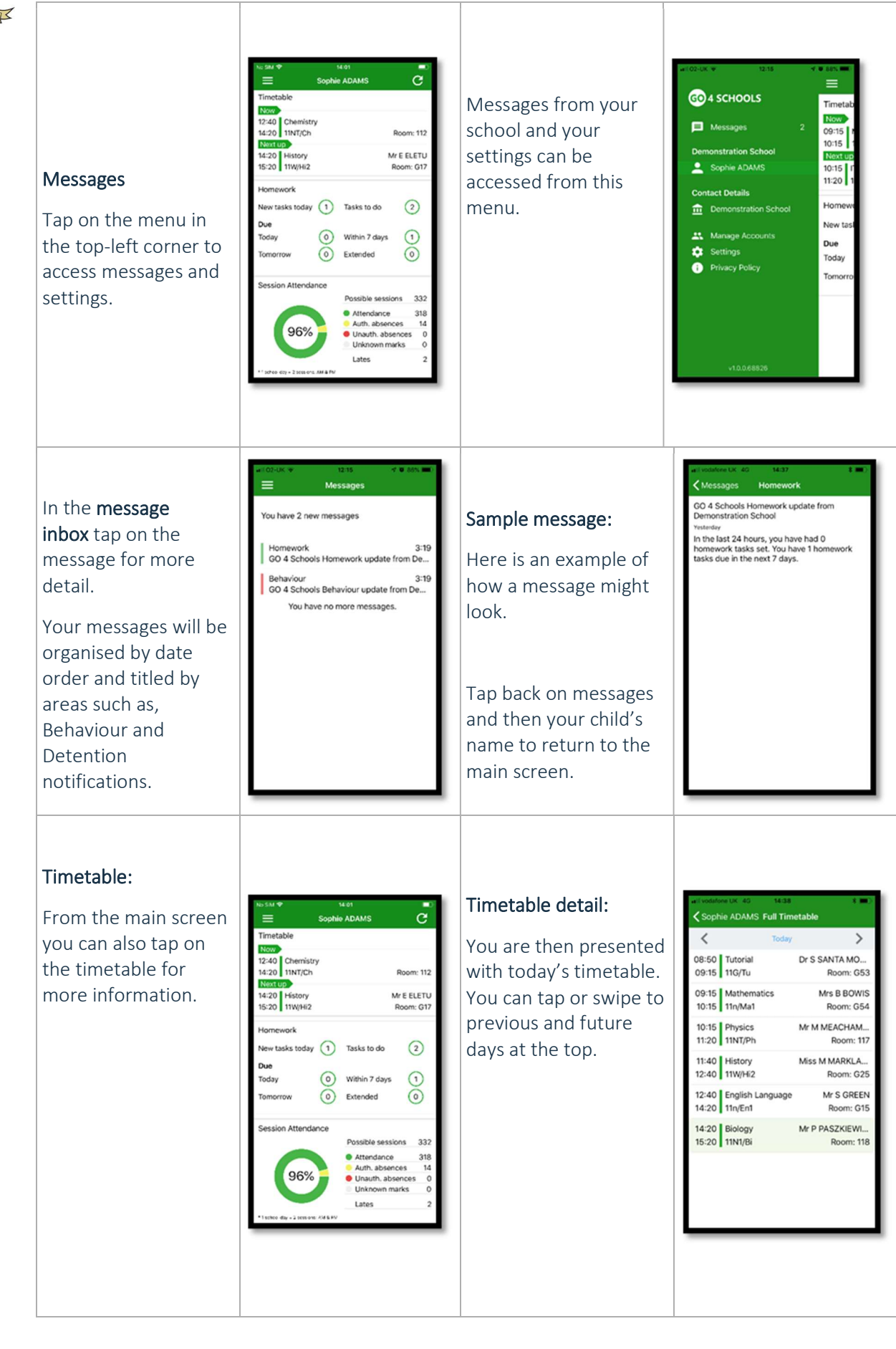

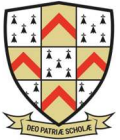

#### The App will also display detail about specific attendance marks including c $\bar{c}$ authorised and imetable unauthorised 12:40 Chemistry 14:20 11NT/Ch 12:40 Chemistry 14:20 11NT/Ch Attendance: Room: 112 Room: 112 attendance marks. Late Mr E ELETU Room: G17 14:20 History 15:20 11W/Hi2 Mr E ELETU 14:20 Histo 15:20 11W/ m: G17 marks are incorporated From the main screen into the overall scroll down to view New tasks today 1 Tasks to do 2 New tasks today 1 Tasks to do 2 attendance marks and attendance Due 10 1 0 Within 7 days () Within 7 days loday Today unknown marks are information. O Extended 0 Extended waiting for A chart displays the ession Attendance on Attendance confirmation of the Possible sessions 332 332 318 14 0 Attendance Auth. absences Unauth. absences Unknown marks overall percentage 318 reason for the absence. Attendance Auth. absences Unauth. absence Unknown marks 96% 96% attendance. Lates NOTE: There are two Lates day - 2 percent AM possible sessions in a school day, AM and PM.

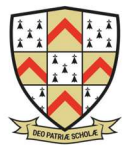

### Behaviour detail: If you tap the 'details' Attainment: button or tap in the Scrolling down further, white space around you can see the Out of Class Inciden esterday -5 tainmant the behaviour chart attainment card, Combined Science sample Ster Student Physics, 19NT/Ph, 118 ٢ Thu 13 Dec you can then view the Current Grade : End of KS4 Target : 6/5 showing how your Star Student Biology, 118 Wed 12 Dec 3 detailed event record child is doing in their Destinations Tue Stor Student Ti Dec French, 112,Fr1, 103 Ourrent Grade : Return to Sixth form 6 for your child subjects. The Fri Star Student 17 Dec Stology, 118 (5) including the date, English Language sample attainment card at the Current Grade : End of KS4 Target : Fri Star Student 30 Nov French, 112/Frt, 103 the subject, the event (1) top level provides their English Literature sample type and the En Star Student 09 Nov French, 1XZ,Fr1, 103 6 grades, and their Current Grade : End of KS4 Target : associated points. Fri 02 Nov French, 112/Fr1, 103 residual (how well they (1) French sample Fill Star Student 12 Oct French, 192,911 are doing when (5) Current Grade : End of KS4 Target : compared to their Wed Star Student NO Det Physica, 117 This is useful to see if (6) Geography sample target), if shared by positive or negative their school. behaviour are occurring in certain lessons. Subject detail: You can easily return If you tap on a specific to the main screen by NB. Please ignore subject you can see using the '< back' any reference to an overview of button. homework on the vik tanika avail screenshots shown, attainment. ricor events school has not behaviour and his events for this subject. purchased the homework for that homework module. subject We continue to use Satchel 1.